# **Umstellung auf FinSign mit bestehendem E-Banking**

Für das E-Banking der Hypothekarbank Lenzburg benötigen Sie ein Smartphone mit Internetzugang (iOS oder Android), kombiniert mit einem Computer (alternativ kann auch ein Browser auf einem separaten mobilen Gerät verwendet werden).

#### Weshalb braucht es zwei Geräte?

Der Computer dient dazu, sich im E-Banking anzumelden, um z.B. eine Zahlung zu erfassen. Auf dem Smartphone bestätigen Sie, dass Sie sich angemeldet haben. Die hier angewendete, sogenannte «Zwei-Faktor-Authentifizierung» ist aktuell eines der sichersten Anmeldeverfahren im E-Banking.

### Befolgen Sie bitte folgende Schritte

| 1 | Melden Sie sich an Ihrem Computer auf<br>https://ebanking.hbl.ch im Hypi E-Banking an.<br>Gehen Sie auf <b>«Einstellungen» ⇔ «Login</b><br><b>verwalten</b> ».        | Zahlungen Handel Mitteilungen & Dokumente Einstellungen<br>Login verwalten Finanztool Einstellungen                                                                                                    |
|---|----------------------------------------------------------------------------------------------------|----------------------------------------------------------------------------------------------------|
| 2 | Unter « <b>FinSign App aktivieren</b> » können Sie sich<br>einen Aktivierungscode anzeigen lassen.<br>Wählen Sie « <b>FINSIGN AKTIVIEREN</b> ».                       | Passwort ändern         Mobile PIN ändern         FinSign App aktivieren         Aktive FinSign Geräte         Durch *FINSIGN AKTIVIEREN* wird ein Aktivierungscode generiert. Dieser ist aus Sicherheitsgründen nur eine Minute gültig. Geben Sie den Aktiverungscode nie an andere Personen weiter.         Abbrechen       FINSIGN AKTIVIEREN |
| 3 | Laden Sie die App «FinSign» herunter und installieren<br>Sie diese auf dem Smartphone. Suchen Sie nach dem<br>Stichwort «FinSign» oder verwenden Sie den QR-<br>Code. | Download on the App Store Coogle play                                                                                                    |
| 4 | Öffnen Sie die App und wählen Sie « <b>STARTEN</b> ».<br>Richten Sie nun die Kamera auf den angezeigten<br>QR-Code am Computer.                                       |                                                                                                    |

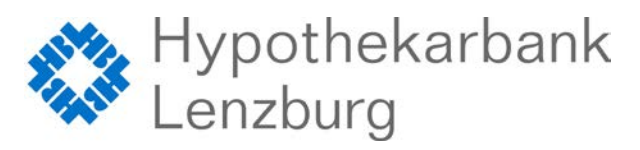

## **Umstellung auf FinSign mit bestehendem E-Banking**

| 5 | Legen Sie nun Ihre persönliche Zahlen-PIN<br>(mindestens 6 Zahlen) fest und wiederholen Sie die<br>Eingabe. Drücken Sie anschliessend auf<br>« <b>AKTIVIEREN</b> ». Die PIN benötigen Sie, um sich<br>zukünftig in der App anzumelden.                               | Image: State and A     0003     0100000000000000000000000000000000000                                                                                                    |
|---|----------------------------------------------------------------------------------------------------|----------------------------------------------------------------------------------------------------|
| 6 | Öffnen Sie nun die FinSign App auf Ihrem<br>Smartphone und geben Sie jetzt Ihre festgelegte<br>PIN ein und drücken Sie auf «LOGIN».<br>Vergleichen Sie die beiden Prüfzimmern und wenn<br>diese übereinstimmen bestätigen Sie das Login<br>mittels dem grünen Haken. | VERTRAGSNUMMER         A         PASSWORT         A         LOGN                                                                                                    |
| 7 | Geben Sie jetzt Ihre festgelegte PIN ein und drücken<br>Sie «LOGIN».<br>Überprüfen Sie die angezeigten Angaben und<br>bestätigen Sie das Login <b>mittels dem grünen Haken</b> .                                                                                     | Image: Summer 4.0 17.15   Image: Summer 4.0 17.15   Image: Summer 4.0 11.15   Image: Summer 4.0 11.15   Image: Summer 4.0 Image: Summer 4.0   Image: Summer 4.0 Image: Summer 4.0 |

## Systemanforderungen

Smartphone oder Tablet

- Android ab 5.0
- iOS ab 11.0

### Was tun, wenn Sie kein geeignetes Smartphone besitzen?

Wenn Sie kein kompatibles Android-Smartphone oder iPhone haben, kann bei uns ein SignPod-Gerät für CHF 85. bezogen werden. Besuchen Sie dazu unsere Webseite unter <u>www.hbl.ch/e-banking</u> und senden Sie uns die Vereinbarung für die Benutzung von SignPod ausgefüllt und unterzeichnet per Post zurück.

### Kontaktadresse bei Fragen:

Hypothekarbank Lenzburg AG Electronic-Services Hotline 0800 813 913 | ebanking@hbl.ch | www.hbl.ch

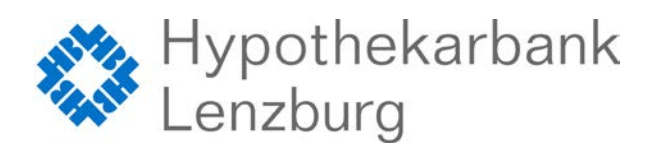